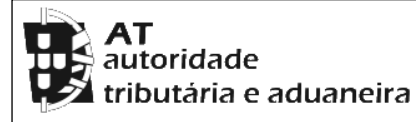

## CADERNETA PREDIAL RÚSTICA

Modelo B

SERVIÇO DE FINANÇAS: 2100 - TOMAR

IDENTIFICAÇÃO DO PRÉDIO

DISTRITO: 14 - SANTAREM CONCELHO: 18 - TOMAR FREGUESIA: 13 - S. PEDRO DE TOMAR

SECÇÃO: X ARTIGO MATRICIAL №: 76 ARV:

NOME/LOCALIZAÇÃO PRÉDIO

VALINHO

ELEMENTOS DO PRÉDIO

Ano de inscrição na matriz: 1988 Valor Patrimonial Inicial: €140,96

Valor Patrimonial Actual: €143,78 Determinado no ano: 1989

Área Total (ha): 0,956000

PARCELAS

Parcela: 1 Q.C.: PN - PINHAL Classe: 3<sup>a</sup> Percentagem: 0,00%Área: 0,524000 ha Rendimento Parcial: €4,32

Parcela: 2 Q.C.: URB - URBANO Classe: N/Def Percentagem: 0,00% Área: 0,048000 ha Rendimento Parcial: €0,00

Parcela: 3 Q.C.: CA - CULTURA ARVENSE Classe: 3ª Percentagem: 0,00%

Área: 0,384000 ha Rendimento Parcial: €2,73

TITULARES

Identificação fiscal: 133781240 Nome: LUIS MANUEL ALMEIDA TEIXEIRA VILARINHO Morada: AV DOM NUNO ÁLVARES PEREIRA N.º 69-B 2º ESQ.º, TOMAR, 2300-532 TOMAR

Tipo de titular: Usufrutuario Periodicidade: Vitalício Ano início: 2013 Parte: 1/2 Documento: IMPOSTO DE SELO Entidade: SELO 1450749 E 1450756 NIF do proprietário da raíz: 216601339 Nome: RITA STOFFEL DE ALMEIDA VILARINHO

Identificação fiscal: 137270020 Nome: MARIA CRISTINA PINTO DE STOFFEL COELHO Morada: R DA FONTE Nº 7, ALVERANGEL, 2300-152 SAO PEDRO DE TOMAR

Tipo de titular: Usufrutuario Periodicidade: Vitalício Ano início: 2013 Parte: 1/2 Documento: IMPOSTO DE SELO Entidade: SELO 1450749 E 1450756 NIF do proprietário da raíz: 216601339 Nome: RITA STOFFEL DE ALMEIDA VILARINHO

Emitido via internet em 2023-09-20

O Chefe de Finanças

(Manuel Carlos Pires)

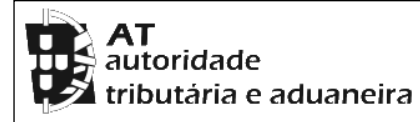

## CADERNETA PREDIAL RÚSTICA

Modelo B

SERVIÇO DE FINANÇAS: 2100 - TOMAR

## ELEMENTOS PARA A VALIDAÇÃO DO DOCUMENTO

NIF EMISSOR: 205138390 CÓDIGO DE VALIDAÇÃO:

DVUTPEBGJKKP

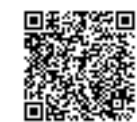

Para validar este comprovativo aceda ao site em www.portaldasfinancas.gov.pt, opção Serviços>Outros Serviços>Validação de Documento e introduza o nº de contribuinte e código de validação indicados ou faça a leitura do código QR fornecido. Verifique que o documento obtido corresponde a este comprovativo.